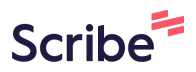

# How To Enroll Users in the Nurses Skills Scribe Checklist

#### 1 Navigate to https://dhss.training.reliaslearning.com/Dashboard.aspx

#### 2 Click "Learning"

| RELIAS           | Delaware Health & Social Services                           |                                                |       | Jen<br>Suj | nifer Allen 🌲 (<br>pervisor 👻 |
|------------------|-------------------------------------------------------------|------------------------------------------------|-------|------------|-------------------------------|
| OVERVIEW         | USER LIST EXPORT USERS >                                    |                                                | Searc | :h         | ٩                             |
| 토 Dashboard      | Filter By A - Z V Active V<br>Shared Learner V              |                                                |       |            | + Filters × Clear             |
| SOLUTIONS        | Activate On Leave Deactivate + New User                     |                                                |       | 1-1        | 100 of 922                    |
| Learning         | User                                                        | Hierarchy                                      | Role  | Active     | Shared User                   |
| MANAGE           | Abasa-Addo, Fauster<br>FAbasaAddo@merakey.org               | DDDS - Community Services: Shared Learners_ALL |       | ~          | ~                             |
| Users            | Abbey, Henrietta<br>habbey@keystonehumanservices.org        | DDDS - Community Services: Shared Learners_ALL |       | ~          |                               |
| Jser List        | Abegunde, Morohunmubo Christiana muboabegunde@gmail.com     | DDDS - Community Services: Shared Learners_ALL |       | ~          |                               |
| Shared User List | Aboagye, Karyn-Lisa<br>aboagyek@libertyarc.org              | DDDS - Community Services: Shared Learners_ALL |       | ~          |                               |
| lierarchy        | Acheampong, Joseph<br>jacheampong@keystonehumanservices.org | DDDS - Community Services: Shared Learners_ALL |       | ~          |                               |
| icenses &        | Achira, Purity<br>purity.achira@rhd.org                     | DDDS - Community Services: Shared Learners_ALL |       | ~          |                               |
| ertifications    | Adams, Diahmani<br>mani0711@icloud.com                      | DDDS - Community Services: Shared Learners_ALL |       | ~          |                               |
| Reports          | Addeh, Benahi<br>bennyfine@yahoo.com                        | DDDS - Community Services: Shared Learners_ALL |       | ~          |                               |
| RESOURCES        | Adebayo, Olaide<br>Bletodami4kids@yahoo.com                 | DDDS - Community Services: Shared Learners_ALL |       | ~          |                               |
| ⑦ Help           | Adedapo, Waheed wadedapo@khs.org                            | DDDS - Community Services: Shared Learners_ALL | *     | ~          |                               |
|                  | Adedeji, Oluwatoyin<br>derinsola0404@gmail.com              | DDDS - Community Services: Shared Learners_ALL |       | ~          |                               |
|                  | Adedoyin, Kehinde<br>Kadedoyin@keystonehumanservices.org    | DDDS - Community Services: Shared Learners_ALL |       | ~          |                               |
|                  | Adedovin, Olubunmi                                          |                                                |       |            |                               |

## 3 Click "Modules"

| OVERVIEW                       |   | USI    | ER LIST EXF | PORT USERS ►                                                |                          |
|--------------------------------|---|--------|-------------|-------------------------------------------------------------|--------------------------|
| 🗐 Dashboard                    |   | Filter | r By A -    | Z Active                                                    |                          |
| SOLUTIONS                      |   |        | Activate    | On Leave Deactivate + New User                              |                          |
| P Learning                     | ^ |        |             | User                                                        | Hierarchy                |
| Training Plans                 | ~ | G      |             | Abasa-Addo, Fauster<br>FAbasaAddo@merakey.org               | DDDS - Community Service |
| Modules                        | ~ |        |             | Abbey, Henrietta<br>habbey@keystonehumanservices.org        | DDDS - Community Service |
| Shared Completions             |   |        |             | Abegunde, Morohunmubo Christiana<br>muboabegunde@gmail.com  | DDDS - Community Service |
| Policies & Procedures          | 5 |        |             | Aboagye, Karyn-Lisa<br>aboagyek@libertyarc.org              | DDDS - Community Service |
| Crosswalk Library              |   |        |             | Acheampong, Joseph<br>jacheampong@keystonehumanservices.org | DDDS - Community Service |
| External Training<br>Templates |   |        |             | Achira, Purity<br>purity.achira@rhd.org                     | DDDS - Community Service |
| Career Paths &                 |   |        |             | Adams, Diahmani<br>mani0711@icloud.com                      | DDDS - Community Service |

### 4 Click "Module List"

| 臣 Dashboard               | Filter By | A - Z    | Active •                                                    |                          |
|---------------------------|-----------|----------|-------------------------------------------------------------|--------------------------|
|                           |           | Shar     | red Learner                                                 |                          |
| SOLUTIONS                 |           | Activate | On Leave Deactivate + New User                              |                          |
| P Learning ^              |           |          | User                                                        | Hierarchy                |
| Training Plans 🗸 🗸        |           | m 💌      | Abasa-Addo, Fauster<br>FAbasaAddo@merakey.org               | DDDS - Community Service |
| Modules ^                 |           |          | Abbey, Henrietta<br>habbey@keystonehumanservices.org        | DDDS - Community Service |
| Module List               |           | <b>A</b> | Abegunde, Morohunmubo Christiana<br>muboabegunde@gmail.com  | DDDS - Community Service |
| BrainSparks<br>Management |           |          | Aboagye, Karyn-Lisa<br>aboagyek@libertyarc.org              | DDDS - Community Service |
| Course Updates            |           |          | Acheampong, Joseph<br>jacheampong@keystonehumanservices.org | DDDS - Community Service |
| Shared Completions        |           |          | Achira, Purity<br>purity.achira@rhd.org                     | DDDS - Community Service |
| Policies & Procedures     |           |          | Adams, Diahmani<br>mani0711@icloud.com                      | DDDS - Community Service |
| Crosswalk Library         |           |          | Addeh, Benahi<br>bennvfine@vahoo.com                        | DDDS - Community Service |

**5** Click here.

| OVERVIEW                  |   | Module List                   |      |
|---------------------------|---|-------------------------------|------|
|                           |   |                               |      |
| SOLUTIONS                 |   | Q Search Modules              |      |
| Learning                  | ^ | Filter by + Filter Clear      |      |
| Training Plans            | ~ | Module Type Owner             |      |
| Modules                   | ^ | All Module Types   All Owners |      |
| Module List               |   | Approved  Approved            |      |
| Module Search<br>Filters  |   |                               |      |
| BrainSparks<br>Management |   | Export Modules                |      |
| Course Updates            |   | Title 1                       | јуре |

### 6 Click "Skills Checklist"

| Medular                        | All Module Types  All Owners                                                   |        |
|--------------------------------|--------------------------------------------------------------------------------|--------|
| Modules                        | All Module Types                                                               |        |
| Module List                    | Course                                                                         |        |
| Module Search<br>Filters       | Personalized Learning                                                          |        |
| BrainSparks<br>Management      | Pro-on-the-Go<br>Requirements Tracker                                          | _      |
| Course Updates                 | Skills Checklist                                                               | Туре   |
| Shared Completions             | 12 Keys to Good Management       REL-PAC-0-KGM                                 | Course |
| Policies & Procedures          | A Behavioral Approach to Toilet Training People with IDD<br>REL-ABA-0-BATTPIDD | Course |
| External Training<br>Templates | A Client's Experience of Trauma-Informed Care<br>REL-BHC-0-ISPHB               | Course |
| Career Paths &                 | A Day in the Life of Henry: A Dementia Experience                              | Course |

Made with Scribe - https://scribehow.com

**7** Click the "Search Modules" field.

| RELIAS                   | Delaware Health & Social Services |
|--------------------------|-----------------------------------|
| OVERVIEW                 | Module List                       |
| SOLUTIONS                | Q Search Modules                  |
| P Learning A             | Filter by + Filter Clear          |
| Training Plans 🗸 🗸       | Module Type Owner                 |
| Modules ^                | Skills Checklist   All Owners     |
| Module List              | Approved                          |
|                          | Approved                          |
| Module Search<br>Filters | Export Modules                    |

8 Type "Nurse **enter**"

| 9 Click here blue perso | on with plus sign | 1.             |     |             |   |
|-------------------------|-------------------|----------------|-----|-------------|---|
| •                       |                   |                |     |             |   |
|                         |                   | 1-1 of 1       | K < | X > >       |   |
|                         | Туре              | Approved \$    |     | Enrolled \$ |   |
| I                       | Skills Checklist  | ~              | 00  | 0           |   |
|                         |                   |                |     |             |   |
|                         |                   |                |     |             |   |
|                         |                   |                |     |             |   |
|                         | Items per page    | 100 ¥ 1-1 of 1 | K   | < > >       | 1 |

## Select the "All Hierarchy Folders" option.

| ning         | ^ |   | CURREN |            |                                                            |                     |                |
|--------------|---|---|--------|------------|------------------------------------------------------------|---------------------|----------------|
| Plans        | ~ |   |        |            |                                                            |                     |                |
|              | ^ |   | Due    | Date:      | Assign date to all 🔻                                       |                     |                |
| List         |   |   | _      |            |                                                            |                     |                |
| arks         |   |   | Ava    | ailable Le | arner(s) (Learners NOT already enrolled)                   |                     |                |
| ment         |   |   | Filte  | er By      | A-Z 🔹                                                      | 212                 |                |
| Updates      |   |   |        |            | All Hierarchy Fol                                          |                     |                |
| ompletions   |   |   |        |            |                                                            |                     |                |
| ، Procedures |   |   |        |            | Name & Username                                            | Hierarchy           | Job Titles     |
| k Library    |   |   |        |            | Abasa-Addo, Fauster<br>FAbasaAddo@merakey.org              | Shared Learners_ALL | DSP            |
| Training     |   |   |        |            | Abbey, Henrietta<br>habbey@keystonehumanservices.org       | Shared Learners_ALL | Direct Support |
| S            |   |   |        | <b>m</b>   | Abegunde, Morohunmubo Christiana<br>muboabegunde@gmail.com | Shared Learners_ALL |                |
| aths &       |   | Ŭ | _      |            | Aboaαve. Karvn-Lisa                                        |                     |                |

## Click the "Search" field.

| ki   + SHOW DETAⅡ   | LS                  |                             | Preview               |
|---------------------|---------------------|-----------------------------|-----------------------|
| ENT                 |                     |                             |                       |
|                     | 9                   |                             |                       |
| T already enrolled) |                     |                             | Search Q              |
|                     |                     |                             | + Filters X Clear     |
|                     |                     |                             | 1-100 of 1,001        |
|                     | Hierarchy           | Job Titles                  | Hire Date             |
| y.org               | Shared Learners_ALL | DSP                         | 8/24/2015 12:00:00 AM |
|                     | Shared Learners ALL | Direct Support Professional | 12/9/2019 12:00:00 AM |

Type "the learners name**enter**"

## **13** Click this checkbox.

| Module List                    | Due Date: Assign date to all                                                                                           |                           |
|--------------------------------|----------------------------------------------------------------------------------------------------|---------------------------|
| BrainSparks<br>Management      | Available Learner(s) (Learners NOT already enro                                                                        | olled)                    |
| Course Updates                 | All Hierarchy Fol                                                                                                    |                           |
| Shared Completions             | Enroll                                                                                                    |                           |
| Policies & Procedures          | Name & Username<br>Last Name, First Name                                                                               | Hierarchy                 |
| Crosswalk Library              | Example123                                                                                                    | DDD3 - Community Services |
| External Training<br>Templates |                                                                                                    |                           |
| Career Paths &<br>Enrollment   | Do Not Sell My Personal Information   Privacy Policy<br>© 2024 Relias LLC, all rights reserved. "Relias" is a trademar | k of Relias LLC.          |
| MANAGE                         |                                                                                                    |                           |

## 14 Click "Enroll"

| Iraining Plans                 |                                                                                                    |
|--------------------------------|----------------------------------------------------------------------------------------------------|
| Modules /                      | Due Date: Assign date to all                                                                                                    |
| Module List                    |                                                                                                    |
| BrainSparks<br>Management      | Available Learner(s)     (Learners NOT already enrolled)       Filter By     A-Z                                                                                                    |
| Course Updates                 | All Hierarchy Fol                                                                                                    |
| Shared Completions             | Enroll                                                                                                    |
| Policies & Procedures          | Name & Username Hierarchy                                                                                                    |
| Crosswalk Library              | Image: Construction of the second second |
| External Training<br>Templates |                                                                                                    |
| Career Paths &<br>Enrollment   | Do Not Sell My Personal Information   Privacy Policy<br>© 2024 Relias LLC, all rights reserved. "Relias" is a trademark of Relias LLC.                                                                                                    |

**15** Click "CURRENTLY ENROLLED" and verify that person's name comes up

| 👥 Dashboard               | Learners successfully added to queue. Most enrollments are completed within a few minut-<br>being processed. |
|---------------------------|----------------------------------------------------------------------------------------------------|
| SOLUTIONS                 | <ul> <li>Back to Module List</li> <li>Module Enrollment: Nurse Consultation Resource Manu</li> </ul>         |
| ♀ Learning へ              |                                                                                                    |
| Training Plans 🗸 🗸        | PROPERTIES<br>Skills Checklist   Instructor Samara Kaminski   + SHOW DETAILS                                 |
| Modules ^                 | CURRENTLY ENROLLED ENROLLMENT                                                                                |
| Module List               |                                                                                                    |
| BrainSparks<br>Management | Due Date: Assign date to all                                                                                 |
| Course Updates            |                                                                                                    |
| Shared Completions        | Available Learner(s)     (Learners NOT already enrolled)       Filter By     A-Z                             |
| Policies & Procedures     | All Hierarchy Fol 🔻                                                                                          |